## Office365の基本的な利用について

1.ログインURLを入力し、Office365ヘログインする

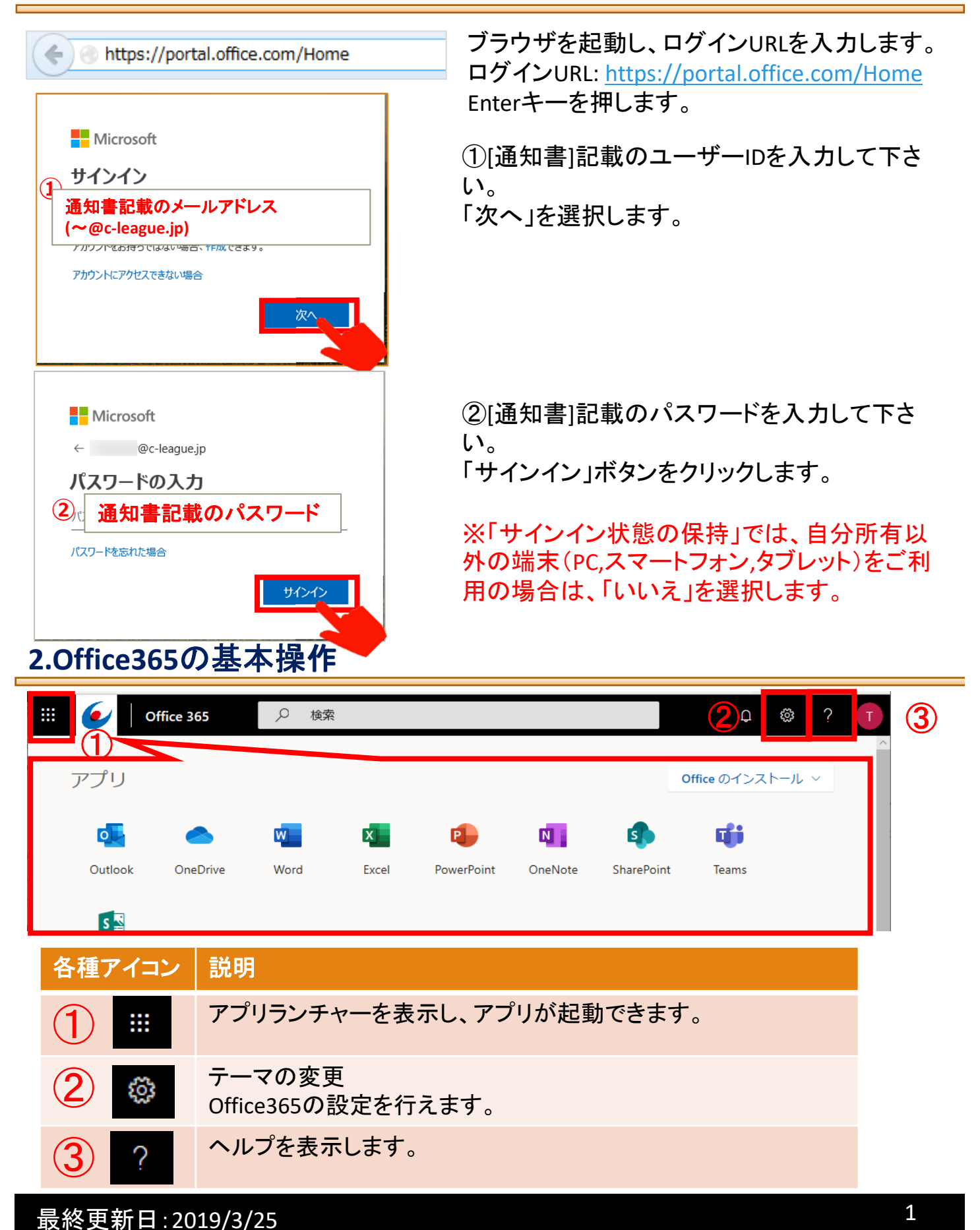

## 3.Office365 個人用アプリの概要

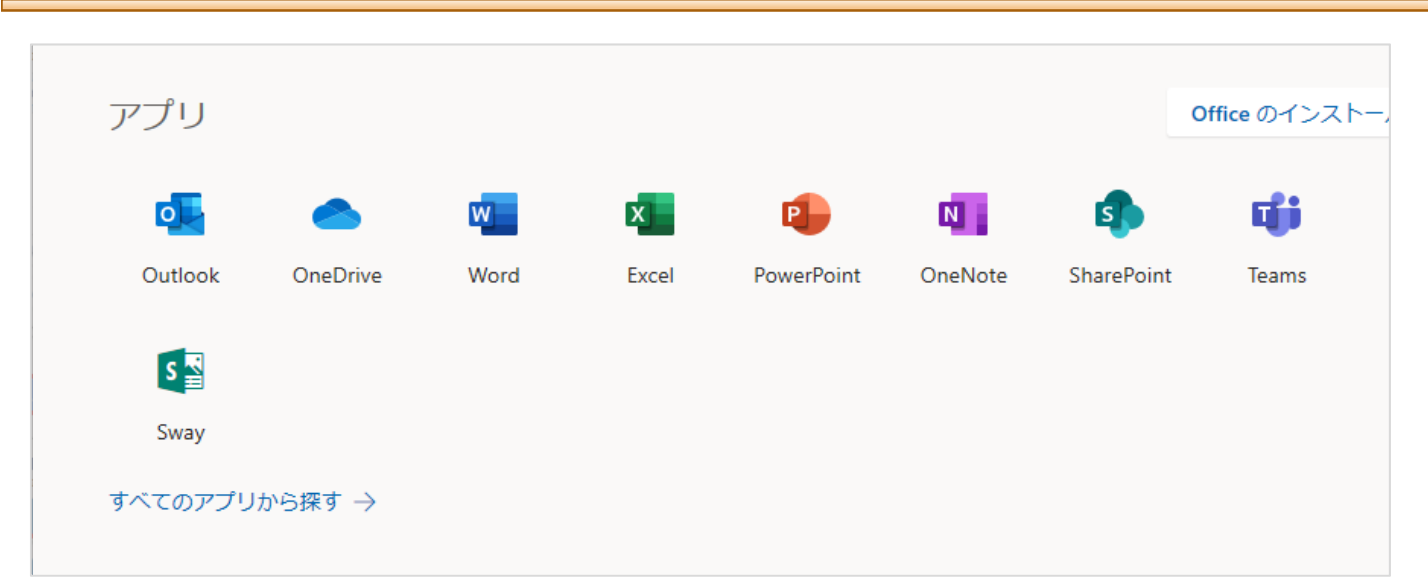

| アイコン名                                          | 説明                                                                                                    |
|------------------------------------------------|----------------------------------------------------------------------------------------------------|
| [Outlook]                                      | ウェブメール機能です(別名:OutlookWebApp)                                                                          |
| [OneDrive]                                     | 作業中のドキュメントを保存できる場所です。(1TBのオンラインス<br>トレージサービス)<br>インターネットに接続していればどのデバイスからも接続できま<br>す。                  |
| [Word]<br>[Excel]<br>[PowerPoint]<br>[OneNote] | ブラウザー上で動作する、Word,Excel,PowerPoint,OneNoteです。<br>データはOneDrive(Office365)上に保存されます。<br>(別名:OfficeOnline) |
| [SharePoint]                                   | コンテンツ、アプリケーションを共有して管理し、チームワークを<br>強化しすばやく情報を検索し、組織間でシームレス共同作業を実<br>現できます。                             |
| [Teams]                                        | Office365の中のカスタマイズ可能なチャットベースのチームワー<br>クスペースです。                                                        |
| [Sway]                                         | 魅力的な対話型のレポート、プレゼンテーション、個人のストー<br>リーなどを作成して共有します。                                                      |
| [すべてのアプリから<br>探す]                              | Office365でご利用頂けるアプリー覧を表示します。<br>一例:[ToDo]、[Stream]、[タスク]、[予定表]、[連絡先] 等                                |